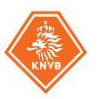

## Verzoeken tot (her)indeling en terugtrekking via SL Club

Zodra de eerste indelingen zijn vrijgegeven is het indienen van een dergelijk verzoek alleen nog maar mogelijk via een nieuwe functionaliteit in Sportlink Club. Verzoeken die niet via Sportlink Club maar nog op een andere manier bij de KNVB worden ingediend nemen we niet in behandeling en worden teruggezonden naar de aanvrager waarin wordt verwezen naar te nemen acties via deze nieuwe functionaliteit in Sportlink Club.

### Nieuwe functionaliteit binnen Sportlink Club

Binnen Sportlink Club is zoals gezegd een functionaliteit beschikbaar om de eerdergenoemde verzoeken rechtstreeks digitaal bij de afdeling competitie van jouw district te melden.

Wil je binnen Sportlink Club gebruik maken van de mogelijkheid om dergelijke verzoeken bij de KNVB in te dienen, dan is dit alleen mogelijk wanneer je geautoriseerd bent voor "*Wedstrijdzaken*". Onder het menu "*Wedstrijdzaken*" vind je vervolgens via "*Teams*" een mogelijkheid om te kiezen voor "*Wijzigingsverzoeken*". Zie onderstaande voorbeeld.

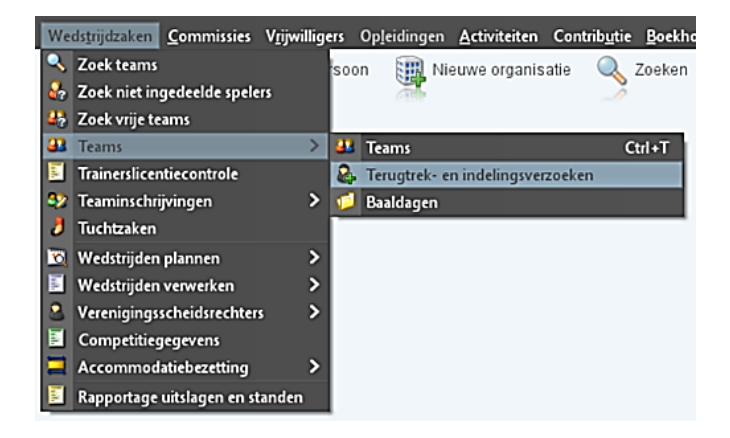

Wanneer deze functionaliteit wordt gekozen verschijnt vooralsnog een leeg scherm in beeld. In het geval er in de toekomst verzoeken tot een (her)indeling of terugtrekking aan de KNVB worden gezonden zal die informatie bij het opnieuw starten van deze lijst worden getoond.

Verderop in deze handleiding komen we hierop terug.

Rechtsonder in het scherm zijn wel een aantal icoontjes zichtbaar. Voor al deze icoontjes geldt een andere optie om zaken m.b.t. teams aan de KNVB te zenden.

#### Zichtbare icoontjes:

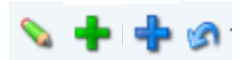

#### Betekenis en/of werking van deze icoontjes:

- 1. Potloodje: verzoek aanmaken om een al ingedeeld team elders in te delen.
- 2. Groen plusje: verzoek aanmaken om een nog niet-ingedeeld team alsnog in te delen in de reguliere competitie met als optie om dit ook gelijk te doen voor de beker.
- 3. Blauw plusje: verzoek aanmaken om een ingedeeld team dat niet is ingedeeld voor de beker alsnog in te delen voor de beker.
- 4. Blauwe pijl: verzoek aanmaken om een ingedeeld team terug te trekken uit de (beker)competitie.

#### ALGEMEEN:

Het kan zijn dat de KNVB voorwaarden stelt tot welke datum wijzigingsverzoeken kunnen worden ingediend. Dit speelt bijvoorbeeld bij de bekercompetitie waarbij een na-inschrijving niet meer mogelijk is als de poulefase is gestart. In het geval er restricties gelden met een mogelijke uiterste datum voor een bepaald verzoek, dan zal dit bij de aanvraag duidelijk worden doordat de optie (zie hierboven) niet meer gekozen kan worden.

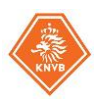

## Verzoek tot herindeling

In het geval er behoefte bestaat om voor een team een verzoek in te dienen om in een andere klasse of poule te worden ingedeeld, dan kan met behulp van deze actie een herindelingsverzoek aan de KNVB worden gezonden. Als je voor deze optie kiest verschijnt een overzicht voor die teams van de vereniging waarvoor een verzoek tot herindeling kan worden ingediend.

Hierbij dient te worden opgemerkt dat de KNVB te allen tijde het principe hanteert dat zij proactief handelt bij negatieve of positieve uitschieters in de wedstrijdresultaten. Een verzoek tot herziening van de indeling wil dus niet zeggen dat deze ook daadwerkelijk wordt ingewilligd. Zeker bij de competities waarbij sprake is van het fasenvoetbal zullen verzoeken van verenigingen niet altijd worden gehonoreerd.

**Let wel:** dit soort verzoeken is alleen mogelijk voor de teams in de categorie B. Wanneer er vanuit de vereniging een verzoek ligt voor herindeling vanuit of naar competities die vallen onder de categorie A, kan dit niet via deze functionaliteit. Deze dienen schriftelijk te worden ingediend via de afdeling Contact (<u>contact@knvb.nl</u>) waarbij wij op voorhand willen wijzen op de mogelijke consequenties en beperkingen in deze.

Nadat is gekozen voor de optie herindeling verschijnt onderstaand scherm. Je kan kiezen voor welk team je een herindeling wil indienen.

| Herindelingsverzoek X |           |                        |                                 |              |            |                 |       |
|-----------------------|-----------|------------------------|---------------------------------|--------------|------------|-----------------|-------|
| Teams-                |           |                        |                                 |              |            |                 |       |
| Teamnaam              |           | Sporttype              | Aanduiding                      | Aanduiding K |            |                 |       |
| 2                     |           | Veld Algemeen/Zaterdag | 0218 Mannen Zaterdag Aangepas R |              | Regio Cup  |                 |       |
| JO19-3                |           | Veld Algemeen/Zaterdag | 0350 Onder 19 (tussenreeks) 4   |              | 4e klasse  |                 |       |
| JO17-3                |           | Veld Algemeen/Zaterdag | 0352 Onder 17 (tussenreeks)     | )            | 4e klasse  |                 |       |
| JO17-4                |           | Veld Algemeen/Zaterdag | 0237 Onder 17 (voorjaarsree     | eks)         | 4e klasse  |                 |       |
| JO16-2                |           | Veld Algemeen/Zaterdag | 0233 Onder 16 (najaarsreeks     | 5)           | 2e klasse  |                 |       |
| VR1                   |           | Veld Algemeen/Zaterdag | 216 Vrouwen Zaterdag            |              | 4e klasse  |                 |       |
| r Gegevens            |           |                        |                                 |              |            |                 |       |
|                       |           |                        |                                 |              |            |                 |       |
| Aanduiding            | 0233 Onde | er 16 (najaarsreeks)   | Klasse                          | 4e klass     | se (Reeks) |                 | ~     |
| District              | KNVB dist | rict West I            | Ingangsdatum                    |              |            |                 | 7     |
| Voorkeurstijd         |           |                        |                                 |              |            |                 |       |
|                       |           |                        |                                 |              |            |                 |       |
| Aanvrager             |           |                        |                                 |              |            |                 | ٩     |
|                       |           |                        |                                 |              |            |                 |       |
| Reden                 |           |                        |                                 |              |            |                 |       |
|                       | 1         |                        |                                 |              |            |                 |       |
|                       |           |                        |                                 |              |            |                 |       |
|                       |           |                        |                                 |              | ×          | 🖻 Opslaan en sl | uiten |

### Invoer velden:

De velden welke onder "*Aanduiding*" en "*District*" worden aangegeven zijn niet te wijzigen. Door op een ander team in de keuzelijst te klikken wijzigt die informatie steeds en sluit die aan bij de keuze van het team.

| Klasse:        | Kies hierbij uit de mogelijkheden die beschikbaar zijn door op het veld te klikken                                                                 |
|----------------|----------------------------------------------------------------------------------------------------|
| Ingangsdatum:  | Dit is een verplicht veld en het moet een datum zijn die in de toekomst ligt.                                                                      |
| Voorkeurstijd: | Invoer van de gewenste voorkeursaanvangstijd van het team (kan ook de huidige zijn)                                                                |
| Aanvrager:     | Dit is een <i>verplicht</i> invoerveld waarbij je 2 opties hebt.                                                                                   |
|                | - Vul één of meer letters in en kies voor het zoekertje. Je krijgt een overzicht van alle                                                          |
|                | leden die aan het zoekcriterium voldoen. Kies de gewenste naam uit de lijst                                                                        |
|                | <ul> <li>Kies direct het <u>zoekertje</u> en je krijgt de hele ledenlijst</li> </ul>                                                               |
|                | Het is <i>niet mogelijk</i> om zelf een naam in dit tekstveld te typen. In dat geval volgt een                                                     |
|                | foutmelding en kan het verzoek niet aan de KNVB worden verzonden.                                                                                  |
| Reden:         | Bij een verzoek tot herindeling is het <i>verplicht</i> hierbij een reden te vermelden.<br>De informatie in dit veld dient kort en bondig te zijn. |
|                |                                                                                                    |

Als alle velden zijn ingevoerd kan de aanvraag naar de KNVB worden verzonden. Je doet dit door te klikken op het veld "Opslaan en sluiten" rechtsonder in het scherm.

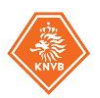

### T Na-inschrijving van een nieuw team

Wanneer de reguliere inschrijving van teams voor deelname aan de nieuwe competitie al is verzonden, is de kans aanwezig dat er behoefte bestaat om nog een nieuw team op te geven voor deelname aan de competitie. Dit kan zijn kort na het moment van inzending van het inschrijfformulier, maar ook op een later moment (bijv. kort voor de start van de competitie i.v.m. een aanwas van nieuwe leden).

Let wel: na-inschrijving is alleen mogelijk voor de competities in de categorie B

Wanneer je voor deze optie kiest verschijnt onderstaand scherm. Jouw keuze voor "*Sporttype*" en vervolgens "*Geslacht*" en "*Leeftijdscategorie*" bepaalt de keuze voor de aanmelding van een nieuw team.

| Verzoek inschrijven nieuw elftal/team X                               |                                                                                              |                                                                                                    |                                                                                                    |  |  |  |  |
|-----------------------------------------------------------------------|----------------------------------------------------------------------------------------------|----------------------------------------------------------------------------------------------------|----------------------------------------------------------------------------------------------------|--|--|--|--|
| Periode<br>Geslacht<br>Leeftijdscategorie<br>Teamnaam<br>Ingangsdatum | Seizoensstart (seizoen 2020/'21)       gemengd       Onder 16       JO16-1       19-jun-2021 | Sporttype<br>Geslacht competitie<br>Klasse<br>Indelen voor de beker?<br>Voorkeurstijd<br>Voorkeursaccommo | Veld Algemeen/Zaterdag       V         gemengd       V         2e klasse (Reeks)       V         14:30       V         Sportpark De Usselweide [ULFT]       V |  |  |  |  |
| Aanvrager<br>Reden                                                    | XXXX99X - Jansen J.<br>Gaarne alsnog opnemen bij de inschrijving                             |                                                                                                    |                                                                                                    |  |  |  |  |
|                                                                       |                                                                                              |                                                                                                    | 💙 Opslaan en sluiten                                                                                                    |  |  |  |  |

### Invoer velden:

| Periode:<br>Sporttype:<br>Geslacht:<br>Geslacht competitie:<br>Leeftijdscategorie:<br>Klasse: | Kies voor welke competitie de aanvraag geldt.<br>Kies de gewenste speeldag ( <i>vrijdag/zaterdag/zondag</i> )<br>Kies het geslacht van het aan te melden team ( <i>man/vrouw/gemengd</i> )<br>Kies een competitie naar keuze ( <i>te kiezen optie wordt bepaald door de keuze van geslacht</i> )<br>Kies de gewenste leeftijdscategorie ( <i>bijv. "Onder 16"</i> )<br>Er volgt een keuze van de mogelijke klassen waar dit team kan worden ingedeeld. Dit<br>wordt mede bepaald door de klasse-indeling van het op dat moment laagste team                                                                                                    |
|-----------------------------------------------------------------------------------------------|----------------------------------------------------------------------------------------------------|
| Teamnaam:<br>Indelen beker *:                                                                 | Dit veld is <b>niet te wijzigen</b> en wordt automatisch gegenereerd.<br>Plaats een vinkje als dit team ook voor de beker ingeschreven wil worden                                                                                                    |
| Ingangsdatum:<br>Voorkeurstijd:<br>Accommodatie:<br>Aanvrager:                                | <ul> <li>Dit is een <i>verplicht</i> veld en het moet een datum zijn die in de toekomst ligt.</li> <li>Invoer van de gewenste voorkeursaanvangstijd van het team</li> <li>Beschikt jouw vereniging over meerdere speellocaties, maak dan een keuze</li> <li>Dit is een <i>verplicht</i> invoerveld waarbij je 2 opties hebt.</li> <li>Vul één of meer letters in en kies voor het <u>zoekertje</u>. Je krijgt een overzicht van alle leden die aan het zoekcriterium voldoen. Kies de gewenste naam uit de lijst</li> <li>Kies direct het <u>zoekertje</u> en je krijgt de hele ledenlijst</li> <li>Het is <i>niet</i> mogelijk om zelf een naam in dit tekstveld te typen. In dat geval volgt een foutmelding on kan het vorzoek niet aan de KNV/R wordon verzonden</li> </ul> |
| Reden:                                                                                        | Invoer van dit veld is optioneel. Het kan zijn dat er aanvullende wensen zijn voor indeling<br>De informatie in dit veld dient kort en bondig te zijn.                                                                                                    |

\*De competitieleider zal bepalen of er op het moment van aanmelding van het team nog mogelijkheden liggen om het team op te nemen in de bekercompetitie.

Als alle velden zijn ingevoerd kan de aanvraag naar de KNVB worden verzonden. Je doet dit door te klikken op het veld "*Opslaan en sluiten*" rechtsonder in het scherm

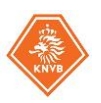

# 🕈 Na-inschrijving beker

Wanneer je alsnog een team voor alleen de bekercompetitie wenst in te schrijven, kies je deze optie. Als je hierop klikt verschijnt een overzicht voor die teams van de vereniging waarvoor een verzoek tot plaatsing in de beker kan worden ingediend.

*Let op*: deze toepassing geldt niet voor het aanmelden van niet-bestaande teams binnen de vereniging. Hierbij verschijnen dus *alleen de bestaande teams van de vereniging die nog niet in de beker zijn opgenomen.* 

Zodra het sowieso niet meer mogelijk is om alsnog een team in te schrijven voor deelname aan de beker (bijv. na de poulefase), dan zal deze beschikbare optie niet meer gekozen kunnen worden.

Onderstaand scherm verschijnt. Je kan kiezen voor welk team je een bekerindeling wil indienen.

| Verzoek inschrijven in de beker X |                              |                         |                |                      |  |  |  |
|-----------------------------------|------------------------------|-------------------------|----------------|----------------------|--|--|--|
| Teams                             |                              |                         |                |                      |  |  |  |
| Teamnaam                          | Sporttype                    | Aanduiding              | Klasse         |                      |  |  |  |
| 10                                | Veld Algemeen/Zaterdag       | 0214 Mannen Zaterdag re | erve 5e klasse |                      |  |  |  |
|                                   |                              |                         |                |                      |  |  |  |
|                                   |                              |                         |                |                      |  |  |  |
|                                   |                              |                         |                |                      |  |  |  |
|                                   |                              |                         |                |                      |  |  |  |
|                                   |                              |                         |                |                      |  |  |  |
| Gegevens                          |                              |                         |                |                      |  |  |  |
| Aanduiding                        | 0214 Mannen Zaterdag reserve | Klasse                  | 5e klasse      |                      |  |  |  |
| District                          | KNVB district Zuid I         | Ingangsdatum            |                | 7                    |  |  |  |
| Voorkeurstijd                     |                              |                         |                |                      |  |  |  |
| -                                 |                              | l                       |                |                      |  |  |  |
| Aanvrager                         |                              |                         |                | ٩,                   |  |  |  |
| Dadan                             |                              |                         |                |                      |  |  |  |
| Reden                             | 1                            |                         |                | 1                    |  |  |  |
| L                                 |                              |                         |                |                      |  |  |  |
|                                   |                              |                         |                | 💙 Opslaan en sluiten |  |  |  |

### Invoer velden:

De velden welke onder "*Aanduiding*", "*Klasse*" en "*District*" worden aangegeven zijn niet te wijzigen. Door op een ander team in de keuzelijst te klikken wijzigt die informatie steeds en sluit aan bij de keuze van het team.

| Ingangsdatum :<br>Voorkeurstijd : | Dit is een <i>verplicht</i> veld en het moet een datum zijn die in de toekomst ligt.<br>Invoer van de gewenste voorkeursaanvangstijd van het team ( <i>kan ook de huidige zijn</i> ) |
|-----------------------------------|----------------------------------------------------------------------------------------------------|
| Accommodatie:                     | Beschikt jouw vereniging over meerdere speellocaties, maak dan een keuze                                                                                                    |
| Aanvrager :                       | Dit is een verplicht invoerveld waarbij je 2 opties hebt.                                                                                                    |
|                                   | - Vul één of meer letters in en kies voor het <u>zoekertje</u> . Je krijgt een overzicht van alle                                                                                    |
|                                   | Ries direct bet zeekertie en ie krijst de bele ledenlijst                                                                                                    |
|                                   | - Kies direct het <u>zoekenje</u> en je knjgt de hele ledenijst<br>Het is niet mogolijk om zolf oon naam in dit teketvold te typen. In dat geval volgt oon                           |
|                                   | foutmelding en kan het verzoek niet aan de KNVB worden verzonden.                                                                                                    |
| Reden :                           | Invoer van dit veld is optioneel. Het kan zijn dat er aanvullende wensen zijn voor indeling.<br>De informatie in dit veld dient kort en bondig te zijn.                              |
|                                   |                                                                                                    |

• De competitieleider zal bepalen of er op het moment van aanmelding van het team nog mogelijkheden liggen om het team op te nemen in de bekercompetitie.

Als alle velden zijn ingevoerd kan de aanvraag naar de KNVB worden verzonden. Je doet dit door te klikken op het veld "Opslaan en sluiten" rechtsonder in het scherm

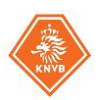

# Verzoek tot terugtrekking

Als je hierop klikt verschijnt een overzicht voor die teams van de vereniging waarvoor een verzoek tot terugtrekking kan worden ingediend.

Onderstaand scherm verschijnt. Je kan kiezen voor welk team je een terugtrekking wil indienen.

| Terugtrekkingsverzoek X                                           |                         |                                    |                                 |          |           |                |        |
|-------------------------------------------------------------------|-------------------------|------------------------------------|---------------------------------|----------|-----------|----------------|--------|
| [ Teams                                                           |                         |                                    |                                 |          |           |                |        |
| Teamnaam                                                          |                         | Sporttype                          | Aanduiding                      | ,        | Klasse    |                |        |
| 1                                                                 |                         | Veld Algemeen/Zaterdag             | 0211 Mannen Zaterdag Aan        | ngepas   | Regio Cup |                |        |
| 2                                                                 |                         | Veld Algemeen/Zaterdag             | 0218 Mannen Zaterdag Aangepas F |          | Regio Cup |                | _      |
| JO19-3                                                            |                         | Veld Algemeen/Zaterdag             | 0350 Onder 19 (tussenreeks      | )        | 4e klasse |                |        |
| JO17-3                                                            |                         | Veld Algemeen/Zaterdag             | 0352 Onder 17 (tussenreeks      | .)       | 4e klasse |                |        |
| JO17-4                                                            |                         | Veld Algemeen/Zaterdag             | 0237 Onder 17 (voorjaarsree     | eks)     | 4e klasse |                |        |
| JO16-2                                                            |                         | Veld Algemeen/Zaterdag             | 0233 Onder 16 (najaarsreek      | s)       | 2e klasse |                |        |
| VR1                                                               |                         | Veld Algemeen/Zaterdag             | 216 Vrouwen Zaterdag            |          | 4e klasse |                | U      |
| r Gegevens<br>Aanduiding<br>District<br>Ingangsdatum<br>Aanvrager | 0352 Onde<br>KNVB distr | er 17 (tussenreeks)<br>rict West I | Klasse<br>Alleen voor beker?    | 4e klass | se        |                | ٩      |
| Reden                                                             |                         |                                    |                                 |          |           |                |        |
|                                                                   |                         |                                    |                                 |          |           | ✔ Opslaan en s | luiten |

### Invoer velden:

De velden welke onder "*Aanduiding*", "*Klasse*" en "*District*" worden aangegeven zijn niet te wijzigen. Door op een ander team in de keuzelijst te klikken wijzigt die informatie steeds en sluit deze aan bij de keuze van het team.

| Alleen voor beker: | Plaats hier een vinkje als het team alleen uit de beker moet worden verwijderd.                |
|--------------------|------------------------------------------------------------------------------------------------|
|                    | Geldt het voor zowel de reguliere competitie als beker, laat dit veld dan leeg.                |
| Ingangsdatum:      | Dit is een verplicht veld en het moet een datum zijn die in de toekomst ligt.                  |
| Aanvrager:         | Dit is een verplicht invoerveld waarbij je 2 opties hebt.                                      |
|                    | - Vul één of meer letters in en kies voor het zoekertje. Je krijgt een overzicht van alle      |
|                    | leden die aan het zoekcriterium voldoen. Kies de gewenste naam uit de lijst                    |
|                    | <ul> <li>Kies direct het <u>zoekertje</u> en je krijgt de hele ledenlijst</li> </ul>           |
|                    | Het is <i>niet</i> mogelijk om zelf een naam in dit tekstveld te typen. In dat geval volgt een |
|                    | foutmelding en kan het verzoek niet aan de KNVB worden verzonden.                              |
| Reden:             | Bij een verzoek tot herindeling is het verplicht hierbij een reden te vermelden.               |
|                    | De informatie in dit veld dient kort en bondig te zijn.                                        |

Als alle velden zijn ingevoerd kan de aanvraag naar de KNVB worden verzonden. Je doet dit door te klikken op het veld "*Opslaan en sluiten*" rechtsonder in het scherm

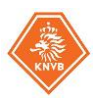

### Inzage van ingediende verzoeken

Zodra een actie is uitgevoerd en is verzonden naar de KNVB zal het overzichtsscherm met wijzigingsverzoeken (aan)gevuld zijn. Ook bij een volgende opstart zal dan een ingezonden verzoek zichtbaar zijn en blijven.

In dit overzicht met wijzigingsverzoeken zijn een aantal kolommen opgenomen welke vooraf zijn vastgesteld en welke niet kunnen worden aangepast. Hieronder een voorbeeld. In de kolom van de aanvrager is te allen tijde zichtbaar wie van de vereniging een verzoek aan de KNVB heeft gezonden.

| ł | 🗢 Wijzigingsverzoeken |               |                        |           |             |              |               |       |
|---|-----------------------|---------------|------------------------|-----------|-------------|--------------|---------------|-------|
| ſ |                       |               |                        |           |             |              |               |       |
|   | Teamnaam              | Soort verzoek | Aanduiding             | Klasse    | Status      | Ingangsdatum | Voorkeurstijd | Aanvi |
| Ш | 2                     | Terugtrekken  | 0218 Mannen Zaterda    | Regio Cup | Akkoord     | 26-feb-2021  |               | GFCP  |
| Ш | 3                     | Terugtrekken  | 0519 Mannen Zondag     | 5e klasse | Akkoord     | 26-feb-2021  |               | CHNP  |
| Ш | JO19-3                | Terugtrekken  | 0350 Onder 19 (tussenr | 4e klasse | Akkoord     | 26-feb-2021  |               | MTM   |
| Ш | JO17-4                | Nieuw indelen | 0235 Onder 17 (najaars | 4e klasse | Ingetrokken | 01-mrt-2021  | 12:00         | CHSV  |
| Ш | JO17-4                | Nieuw indelen | 0237 Onder 17 (voorja  | 4e klasse | Akkoord     | 25-feb-2021  | 11:30         | CHNR  |
| Ш | JO15-4                | Nieuw indelen | 0245 Onder 15 (najaars | 4e klasse | Akkoord     | 18-feb-2021  | 11:30         | CHNR  |
|   | J015-4                | Nieuw indelen | 0354 Onder 15 (tussenr | 4e klasse | Akkoord     | 25-feb-2021  | 11:00         | CHNR  |

4

Nu een aanvraag is verzonden, verschijnt ook dit icoontje in het scherm. Door een selectie te maken in de lijst en op deze blauwe pijl te klikken, kan de aanvraag alsnog worden ingetrokken zo lang deze niet is geaccordeerd door de KNVB.

In de kolom "Status" zie je of een verzoek door de KNVB al in behandeling is genomen of niet.

Bij de status "*Accorderen*" is deze nog niet behandeld en moet er nog actie komen van de KNVB Bij de status "*Afgewezen*" betekent dat een ingezonden verzoek niet is ingewilligd. De KNVB zal hierop ook informatie verstrekken bij de aanvraag (*zie uitleg hieronder*)

Bij de status "*Akkoord*" betekent dit dat een ingezonden verzoek door de KNVB is geaccordeerd. De KNVB kan eventueel aanvullende informatie verstrekken in de reply op de aanvraag (*zie uitleg hieronder*)

Op het moment dat je informatie wil van een ingezonden verzoek, kan je de status van een verzoek inzien door het detailscherm van dit verzoek via dubbelklik op te roepen. Mocht er van de zijde van de KNVB een opmerking retour zijn gekomen, dan is die reactie in dit scherm terug te lezen in het veld "*Opmerkingen*". Zie onderstaande schermprint als voorbeeld.

Het betreft in deze geen chatfunctie. Dus mocht er behoefte zijn om op een opmerking van de KNVB te reageren, dan kan dit niet via dit scherm en zal er van de zijde van de KNVB worden aangegeven op welke wijze deze informatie gedeeld dient te worden. De KNVB heeft aanvullend de mogelijkheid om rechtstreeks met de aanvrager contact op te nemen omdat deze zijn naam en relatiecode in de aanvraag heeft moeten benoemen.

| Herindelingsverzoe    | k                                                                            |                          | ×                                |  |  |  |  |
|-----------------------|------------------------------------------------------------------------------|--------------------------|----------------------------------|--|--|--|--|
| Gegevens              |                                                                              |                          |                                  |  |  |  |  |
| Soort verzoek         | Herindelen                                                                   | Status                   | Accorderen                       |  |  |  |  |
| Teamnaam              | 7                                                                            | Ingangsdatum             | 24-mrt-2021                      |  |  |  |  |
| Aanduiding            | 0214 Mannen Zaterdag reserve                                                 | Competitiesoort          | Nederlandse reguliere competitie |  |  |  |  |
| Sporttype             | Veld Algemeen/Zaterdag                                                       | Klasse                   | 5e klasse                        |  |  |  |  |
| Organiserend district | KNVB district Oost                                                           |                          |                                  |  |  |  |  |
| Reden                 | Dit team is te sterk voor de 6e klasse. Graag overplaatsen naar de 5e klasse |                          |                                  |  |  |  |  |
| Opmerkingen           | Zodra er ruimte is zal dit team geplaats                                     | t worden in de 5e klasse |                                  |  |  |  |  |
| Sluiten               |                                                                              |                          |                                  |  |  |  |  |